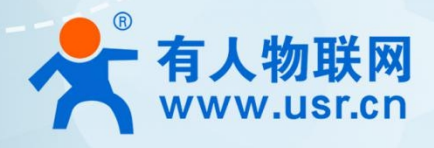

# 5G+WIFI6 工业路由器 USR-G817

# 腾讯云应用案例

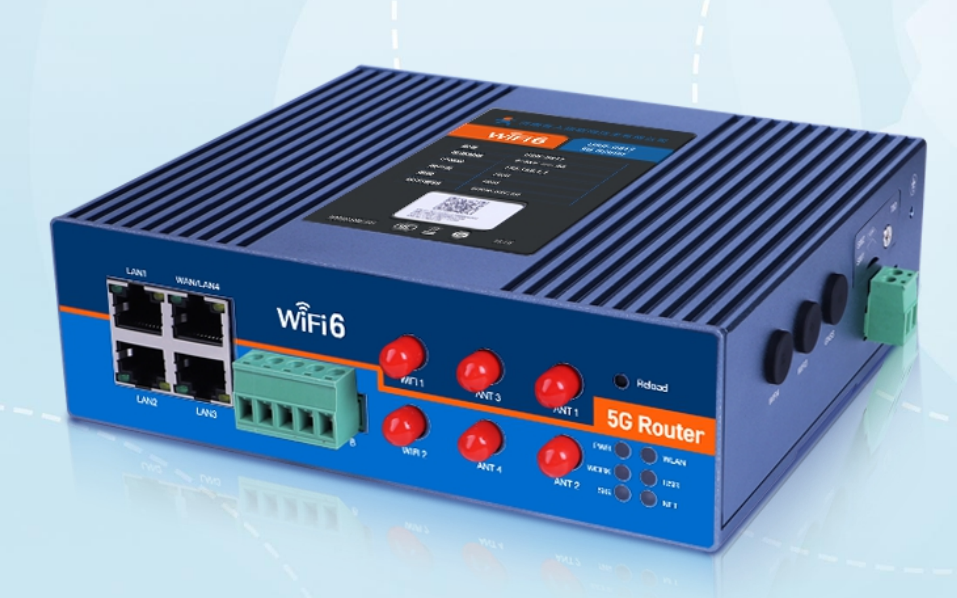

# 联网找有人,靠谱

可信赖的智慧工业物联网伙伴

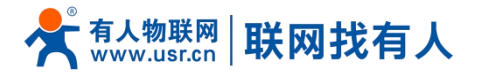

| 1. 如何 | 实现路由器 MQTT 对接腾讯云2        |
|-------|--------------------------|
| 1.1.  | . 介绍2                    |
| 1.2   | . 环境准备                   |
| 1.3   | . 注册腾讯云以及前期准备            |
| 2. 设备 | 密钥认证上云                   |
| 2.1   | . 创建产品······3            |
| 2.2   | . 创建设备                   |
| 2.3   | . 路由器硬件连接                |
| 2.4   | . 路由器上云配置                |
| 3. 设备 | 使用证书认证上云方式············10 |
| 3.1   | . 创建产品·······10          |
| 3.2   | . 创建设备12                 |
| 3.3   | . 路由器配置                  |

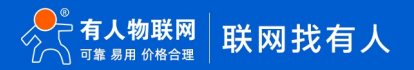

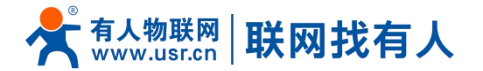

### 1. 如何实现路由器 MQTT 对接腾讯云

1.1. 介绍

本示例主要帮助客户使用路由器对接腾讯云平台,并订阅主题实现串口数据推送至发布主题端。

- 1.2. 环境准备
- ▶ USR-G817 路由器一台
- ▶ USB转 RS485数据线一根
- ➢ SIM 卡一张
- ▶ 12V/3A的标准817适配器1个
- ▶ 5G 天线 4 根、WIFI 天线 2 根
- ▶ 可上网 SIM 卡一张
- PC 一台(需安装串口调试助手,可网络下载或者可通过如下链接下载)
- https://www.usr.cn/Download/27.html
- 1.3. 注册腾讯云以及前期准备

#### 腾讯云官网地址: https://cloud.tencent.com/

#### 按照提示完成注册登录

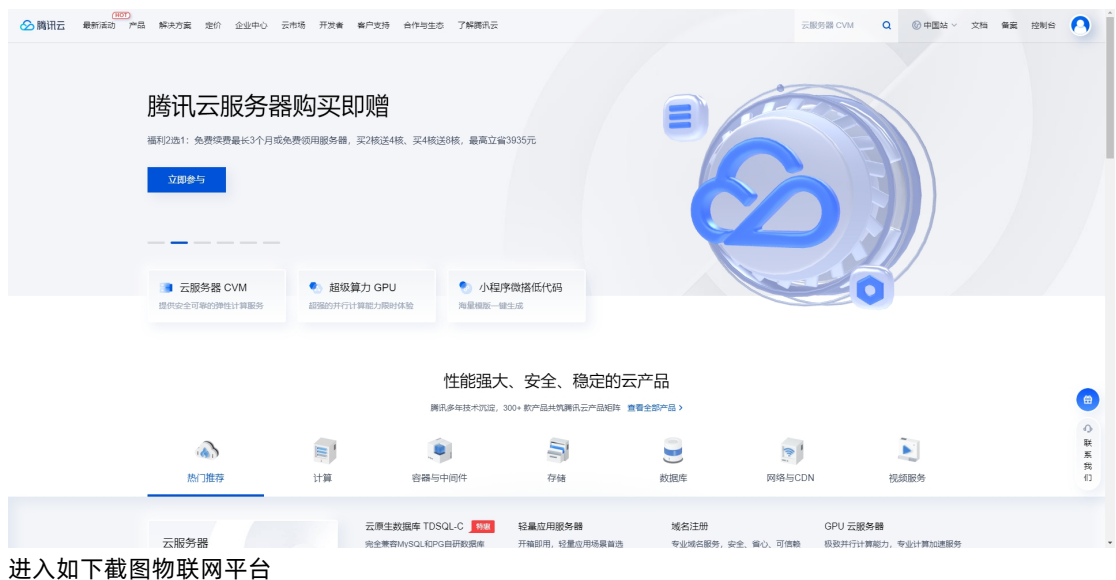

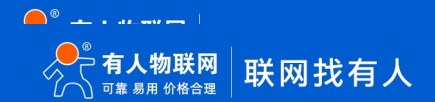

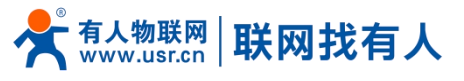

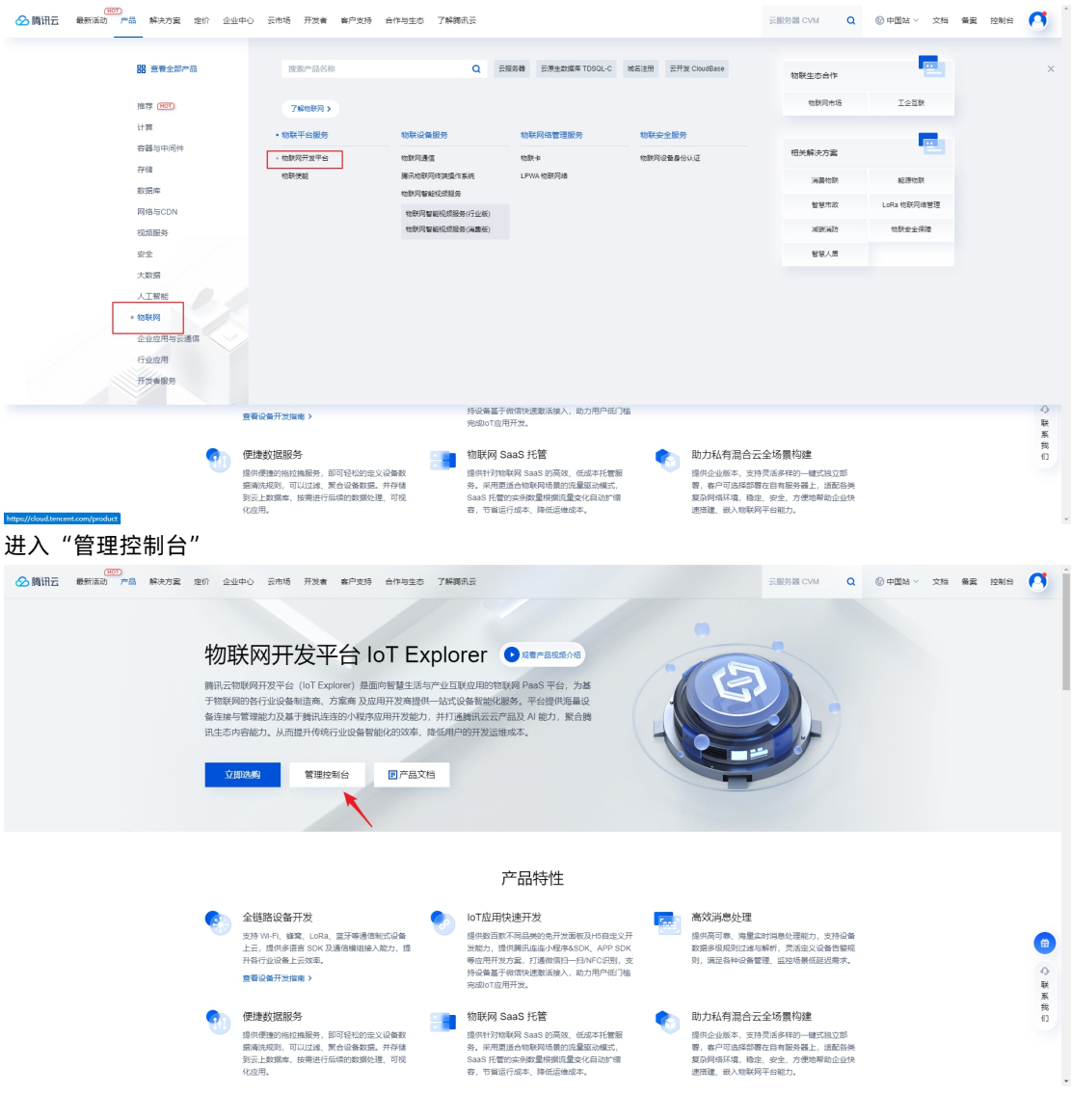

# 2. 设备密钥认证上云

#### 2.1. 创建产品

官方腾讯云说明链接: https://cloud.tencent.com/document/product/634 进入 IoT Hub:

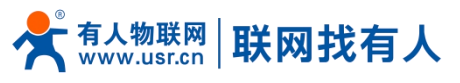

| ☆ 購訊云 ∩ 938    | ∞*≈ -  |                                  |                         |             | I                                     | 投索产品、文档 | Q. 🎯 MBM 🖾               | 第回账号 × 首堂 Ⅰ日 × 3 | 時~ 期用~ 👥 ~     |
|----------------|--------|----------------------------------|-------------------------|-------------|---------------------------------------|---------|--------------------------|------------------|----------------|
| 物联网开发平台        | 实例管理 💿 | 中国区 1 ×                          |                         |             |                                       |         |                          | 提交反馈 亿 廣讯云107月   | ☆米交流群 ピ 使用描意 2 |
| 开发中心           |        | HOT 你反馈我送礼! 对                    | /*最有任何建议,欢迎现交反馈,精美礼品 区r | <b>8</b> 你来 |                                       |         |                          |                  |                |
| E! 实例管理        |        |                                  |                         |             |                                       |         |                          |                  |                |
|                |        | 资源概况                             |                         |             |                                       |         | 掌用功能                     |                  |                |
| 🛞 IOT HUB 🖄 🔶  | •      | 总定制数                             | 企业定制数                   | BPHE SHORE  | 2508                                  |         | $\sqrt{-1}$              | SDK              |                |
| TIL 财份认证TID IS |        | I A                              | 0                       | U A         | U $\diamond$                          |         | 同天企业实例                   | LL画<br>下載设备SDK   |                |
|                |        | 全部实例 マ 所有状态。                     | -                       |             |                                       |         | _                        | _                |                |
|                |        |                                  |                         |             |                                       |         | -@                       | $\rightarrow$    |                |
|                |        | 公共实制                             |                         |             |                                       |         | 使用指南                     | 设备迁移             |                |
|                |        | 定例ID ins-XjbegUHQQ<br>产品改量 3     | A 项目数量 2<br>设备注册数 4/50  |             | <ul> <li>o</li> <li>购买企业实例</li> </ul> |         |                          |                  |                |
|                |        | 已购买搬活码 0 购买<br>创建时间 2022-07-08 1 | 7.27:03                 | 购买企业版实例可获得  | 更丰富的平台功能、更好的数据隔离以及更<br>保障。            | 更高的SLA  | 产品动态                     |                  |                |
|                |        |                                  | 立即使用                    |             | 立即购买 7%更多                             |         | 新增人脸识别增值服务               |                  |                |
|                |        |                                  |                         |             |                                       |         | 新增实时音视频增值服务              |                  |                |
|                |        |                                  |                         |             |                                       |         | 新增濟音行到增值服务               |                  | <b></b>        |
|                |        |                                  |                         |             |                                       | _       | ertante in Automatikesto |                  | 6              |
|                |        |                                  |                         |             |                                       |         | 💼 物联网市场                  |                  |                |
|                |        |                                  |                         |             |                                       |         | 点击进入物联网市场,获取更多<br>曲!     | 的購讯云IoT生态合作伙伴产品信 | Ŧ              |
|                |        |                                  |                         |             |                                       |         | 56°                      |                  | =              |
| 三 休验期研 0       |        |                                  |                         |             |                                       |         |                          |                  |                |

点击查看详情(注意,如没有点击详情界面,可点击"开通服务"后再次进入)

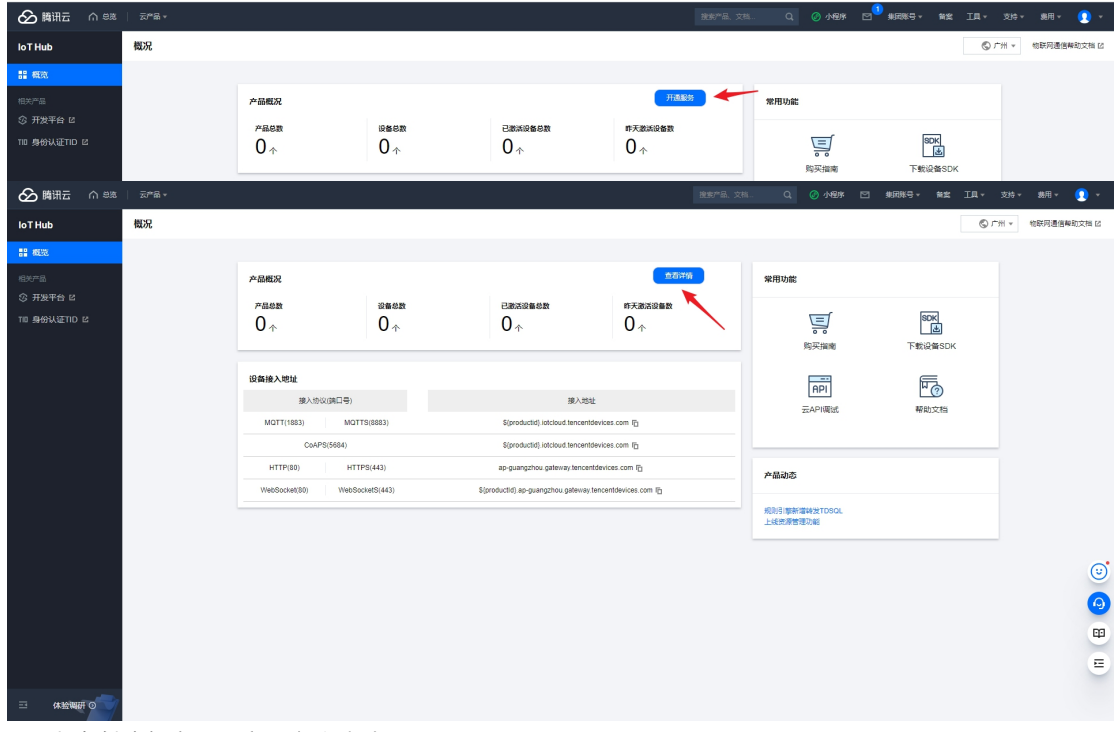

1. 点击创建新产品,产品名称我填写 G817test

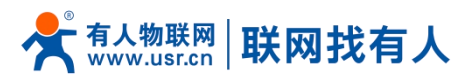

🔗 腾讯云 ▼ 💽 ▼ 田桃 ▼ 村文 ▼ 耳工 文論 ▼ 長期田県 🖾 和田小 🕥 🔎 产品列表 ⑤ 广州 ▼ 物联网通信帮助文档 区 🗉 产品列表 q 618867783 🔶 ■ 固件升级 产品ID 产品类型 描述 操作 当前无数据、请求击左上按键创建 10 <del>×</del> ≙/页 × < 1 /1页 → × 0 0 8 11

产品类型选择:普通产品 产品名称: 自定义即可 认证方式:选择密钥认证 数据格式:选择自定义 描述:可自定义

点击确认

二 休验调研 Q

loT Hub

| ▲ 勝讯云 ① 825 | 元产品 × |       |                                        |                 | 推取开题。文档。 Q | <ul> <li>· 사업주 [2] 集團務정 · 출입</li> </ul> | III - | 支持す 専用す 👤 す      |
|-------------|-------|-------|----------------------------------------|-----------------|------------|-----------------------------------------|-------|------------------|
|             | 产品列表  |       |                                        |                 |            |                                         |       | N + 检察网通信器助文相 IZ |
|             |       |       |                                        |                 |            |                                         |       |                  |
|             |       |       |                                        |                 |            |                                         |       |                  |
|             |       |       |                                        |                 |            |                                         |       |                  |
| ♂ 規則引除      |       | 创建新产品 | n <b>⊻</b>                             |                 | ×          |                                         |       |                  |
|             |       |       |                                        |                 | ~          |                                         |       |                  |
|             |       | 产品类型。 | 養遺产品 普通同关产品                            |                 |            |                                         |       |                  |
| 25 8000000  |       | 产品名称• | G817test                               |                 |            |                                         |       |                  |
| [] 证书管理     |       |       | 支持中文, -, 英文, 数字, 下划线, @, (, ), /, \ 空情 | 8的组合,最多不超过40个字符 |            |                                         |       |                  |
|             |       | 议语方式• | 证书认证 \$\$\$\$\$1从证 TID认证               |                 |            |                                         |       |                  |
|             |       | 数据相式· | JSON BEX                               |                 |            |                                         |       |                  |
|             |       | 描述    | 案明认证则试                                 |                 |            |                                         |       |                  |
|             |       |       | ×                                      |                 |            |                                         |       |                  |
|             |       |       |                                        |                 |            |                                         |       |                  |
|             |       |       | 最多不能过500个字符                            |                 |            |                                         |       |                  |
|             |       |       | and and                                | ň               |            |                                         |       | ं                |
|             |       |       |                                        |                 |            |                                         |       |                  |
|             |       |       |                                        |                 |            |                                         |       |                  |
|             |       |       |                                        |                 |            |                                         |       |                  |
|             |       |       |                                        |                 |            |                                         |       |                  |
|             |       |       |                                        |                 |            |                                         |       |                  |
| 三 休證期冊 0    |       |       |                                        |                 |            |                                         |       |                  |

此时产品已经创建成功

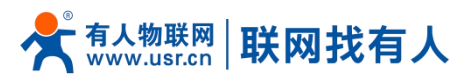

診 時闭云 ∩ ඎ │ 元产品。 工具 - 支持 - 裁用 - 👤 -产品列表 ◎ 广州 ▼ 物联网通信帮助文档 II 計 概览 目 产品列表 Q 1 固件升级 产品ID 产品类型 描述 操作 创建时间 2022-07-11 16:19:03 √ 規則引撃

□ 分組管理 管理 影响 MTPBLZXZZU 普通产品 密钥认证测试 10 <del>×</del> ≗/页 × < 1 /1页 ≻ × 

#### 2.2. 创建设备

#### 1.点击管理

| bititation (1988)     bititation     bititation     bitititation     bititatio     bititatio     bititatio     bitita | ———————————————————————————————————— |          |            |      | 推定产品。 2             | (新 Q. @ 小程 | #这 ▼ 具用账号 ▼ 新客 工具 ▼ 支持 | · - 志用 - 🧕 -         |
|----------------------------------------------------------------------------------------------------|--------------------------------------|----------|------------|------|---------------------|------------|------------------------|----------------------|
| loT Hub                                                                                                    | 产品列表                                 |          |            |      |                     |            | © ۲# -                 | <b>帕联网通信帮助</b> 文档 IZ |
| 計 概況                                                                                                    |                                      |          |            |      |                     |            |                        |                      |
| 首 产品列表                                                                                                    |                                      | entra -  |            |      |                     |            | 情報入产品名称 Q              |                      |
| ■ 固件升级                                                                                                    |                                      | 产品名称     | 产品ID       | 产品类型 | 创建时间                | 描述         | (2)作                   |                      |
| ♂ 規則引撃                                                                                                    |                                      | G817test | MTPBLZXZZU | 普通产品 | 2022-07-11 16:19:03 | 密钥认证测试     | 智理 微脉                  |                      |
| 日 分组管理                                                                                                    |                                      |          |            |      |                     |            |                        |                      |
| ⊙ 状态监控                                                                                                    |                                      |          |            |      |                     |            |                        |                      |
| 15 资源管理                                                                                                    |                                      |          |            |      |                     |            |                        |                      |
| □ 征书管理                                                                                                    |                                      |          |            |      |                     |            |                        |                      |
|                                                                                                    |                                      |          |            |      |                     |            |                        |                      |
|                                                                                                    |                                      |          |            |      |                     |            |                        |                      |
|                                                                                                    |                                      |          |            |      |                     |            |                        |                      |
|                                                                                                    |                                      |          |            |      |                     |            |                        |                      |
|                                                                                                    |                                      |          |            |      |                     |            |                        |                      |
|                                                                                                    |                                      | 共1条      |            |      |                     | 10 v       | 条/页 H ← 1 /1页 → H      |                      |
|                                                                                                    |                                      |          |            |      |                     |            |                        | <b></b>              |
|                                                                                                    |                                      |          |            |      |                     |            |                        | 9                    |
|                                                                                                    |                                      |          |            |      |                     |            |                        |                      |
|                                                                                                    |                                      |          |            |      |                     |            |                        | 4                    |
|                                                                                                    |                                      |          |            |      |                     |            |                        | =                    |
|                                                                                                    |                                      |          |            |      |                     |            |                        |                      |
|                                                                                                    |                                      |          |            |      |                     |            |                        | 46.00                |
| 🗯 📃 💆 😼                                                                                                    | 🧕 🥭 🕃 💊                              | o 💿 😵 🔽  | 2 📴        |      |                     |            |                        | 16:20<br>2022-07-11  |
| 2 占土沿                                                                                                    | 夕川主_法1                               | 加东沿夕     |            |      |                     |            |                        |                      |

点击设备列表-添加新设备
 自定义设备名称,点击保存

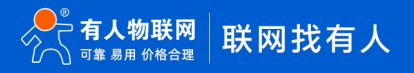

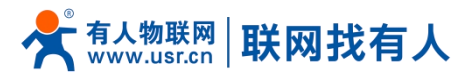

| ⊘ 腾讯云     |    |            |                    |      |                          |                                                   |     |           |        | 9     |
|-----------|----|------------|--------------------|------|--------------------------|---------------------------------------------------|-----|-----------|--------|-------|
| loT Hub   |    | ← G817test |                    |      |                          |                                                   |     |           | 检研网通信标 | 助文格 区 |
| 11 概次     |    | 产品设置 设备列   | II Topic管理 云日の     | 批次管理 | 远程配置                     |                                                   |     |           |        |       |
| 国 产品列表    |    |            | 设备管理 设备划行          |      |                          |                                                   |     |           |        |       |
| ■ 圖件升級    |    |            | 31014-1245 #1.8181 |      |                          |                                                   |     | 设备名称 + 拉贝 |        |       |
| び 規則引擎    |    |            |                    |      |                          |                                                   |     |           |        |       |
| 吕 分组管理    |    |            |                    |      | 00000104                 |                                                   |     |           |        |       |
| ③ 状态监控    |    |            |                    |      | EXEMINENT                |                                                   | ×   |           |        |       |
| 15 XXXXXX |    |            |                    |      | <ol> <li>III-</li> </ol> | - 个产品下,设备名称需要保证唯一性。                               |     |           |        |       |
| E6822     |    |            |                    |      |                          |                                                   |     |           |        |       |
|           |    |            |                    |      | 设备名称•                    | G817test                                          |     |           |        |       |
|           |    |            |                    |      |                          | 支持英文, 数字, @, ., :, 下划线, -的把合, 最多不超过40*            | 个字符 |           |        |       |
|           |    |            |                    |      | 设新新注 🛈                   | 古地                                                |     |           |        |       |
|           |    |            |                    |      |                          | 支持中文, 英文, 数字, 下划线, -的组合, 最多不超过16个                 | 李符  |           |        |       |
|           |    |            |                    |      | 密钥                       | <ul> <li>使用物联网通信提供的客钥</li> <li>使用自定义客钥</li> </ul> |     |           |        |       |
|           |    |            |                    |      |                          | (Reference Recision                               |     |           |        |       |
|           |    |            |                    |      |                          |                                                   |     |           |        | Û     |
|           |    |            |                    |      |                          |                                                   |     |           |        | Q     |
|           |    |            |                    |      |                          |                                                   |     |           |        |       |
|           |    |            |                    |      |                          |                                                   |     |           |        |       |
|           |    |            |                    |      |                          |                                                   |     |           |        | E     |
|           |    |            |                    |      |                          |                                                   |     |           |        |       |
| = (#12100 | ŦO |            |                    |      |                          |                                                   |     |           |        |       |

3.妥善保存密钥。然后点击"开始管理设备"

| ▲ 勝讯云 ① ◎35 |            |               |                |                      |         |   |                   | ウィー 四日 - 👤    |
|-------------|------------|---------------|----------------|----------------------|---------|---|-------------------|---------------|
| loT Hub     | ← G817test |               |                |                      |         |   |                   | * 检测网通信解助文档 区 |
| 11 HE35     | 产品设置 设备列口  | B Topic管理 云日志 | 批次管理 远程配置      |                      |         |   |                   |               |
| 国 产品列表      |            | 设备管理 设备划归     |                |                      |         |   |                   |               |
| ■ 固件升级      |            |               |                |                      |         |   | 设备名称 * 技大组字组要设计 Q |               |
| ック 規則引擎     |            |               |                |                      |         |   |                   |               |
| 田 分组管理      |            |               |                |                      | 没有记录    |   |                   |               |
|             |            |               |                |                      |         | _ |                   |               |
| □ 证书管理      |            |               |                | An and Blanders      | 4       |   |                   |               |
|             |            |               | Childrenter    | ocmi ujaca ocministi |         |   |                   |               |
|             |            |               | 设新密钥 gIAV0I2u7 | 0ZXpEdqwAS2nA== P    | •       |   |                   |               |
|             |            |               | 注意:清史書供言記的     | 2番茶树、垂色泄露风险。         |         |   |                   |               |
|             |            |               |                | 开始管理设备               | 返回设备判规罚 |   |                   |               |
|             |            |               |                |                      |         |   |                   |               |
|             |            |               |                |                      |         |   |                   |               |
|             |            |               |                |                      |         |   |                   | Θ             |
|             |            |               |                |                      |         |   |                   | 9             |
|             |            |               |                |                      |         |   |                   | <b>EP</b>     |
|             |            |               |                |                      |         |   |                   |               |
|             |            |               |                |                      |         |   |                   |               |
| □ 体验期研 ⊙    |            |               |                |                      |         |   |                   |               |

3. 点击设备调试

可查看设备用户名和密码,后面设置路由器会用的到。

| ▲ 時讯云   ∩ 🕫  | ≂≊# -        |                                                         | 投票产品、文档 | Q | ⊘ 小程序 | □ 集团联号 - | <b>保安 Ⅰ</b> 具 - | 斑椋 | 勝用 👻 | 2 - |
|--------------|--------------|---------------------------------------------------------|---------|---|-------|----------|-----------------|----|------|-----|
| IoT Hub      | 设备信息 iopic7t | 医 住政傳統 设备影子 设备限以曲                                       |         |   |       |          |                 |    |      | ^   |
| <b>吉星 相談</b> |              | 基本信息                                                    |         |   |       |          | 编辑              |    |      |     |
| 日 产品列表       |              | 设备运行 G817test                                           |         |   |       |          |                 |    |      | - 1 |
| I 固件升级       |              | · 保険保注 都无编写                                             |         |   |       |          |                 |    |      | - 1 |
| の 規則引撃       |              | 在緩快态 未測活 状态回望                                           |         |   |       |          |                 |    |      | - 1 |
| 田 分组管理       |              | 标签信息 无标签信息,点击添加                                         |         |   |       |          |                 |    |      | - 1 |
| ◎ 状态监控       |              | 设备资料 gl4V02 2014** 复制 更新变势                              |         |   |       |          |                 |    |      |     |
| 18 资源管理      |              |                                                         |         |   |       |          |                 |    |      |     |
| □ 证书管理       |              | Bithat <b>ALM</b>                                       |         |   |       |          |                 |    |      |     |
|              |              | 1月8時 醫元                                                 |         |   |       |          |                 |    |      | _   |
|              |              |                                                         |         |   |       |          |                 |    |      | _   |
|              |              | 设备日志配置                                                  |         |   |       |          | 编辑              | 8  |      |     |
|              |              | 没留日本 关闭                                                 |         |   |       |          |                 |    |      |     |
|              |              | 日志嘲叹 无                                                  |         |   |       |          |                 |    |      | _   |
|              |              |                                                         |         |   |       |          |                 |    |      | 0   |
|              |              | 設備判試 ①                                                  |         |   |       |          | 時間 重新生命         | 2  |      |     |
|              |              | ① 以下M2TT三元给仅用于请试,将于2022-10-09 12:00:00指先效,正式设备请按算法主成 22 |         |   |       |          |                 |    |      | •   |
|              |              | Cliant ID MTPB 3817test (19)                            |         |   |       |          |                 |    |      | -   |
|              |              | MOTT Usemame MTPBL2XZZUC 16:502a;1665244800 (20)        |         |   |       |          |                 |    |      | E   |
|              |              | MOTT Password 358226dd4366d                             |         |   |       |          |                 |    |      |     |
| 三 休验调研 O     |              |                                                         |         |   |       |          |                 |    |      |     |

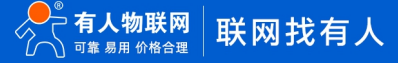

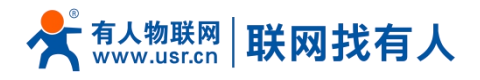

2.3. 路由器硬件连接

- ▶ 将 SIM 卡正确插入到路由器里,然后将 5G 天线和 WIFI 天线拧好
- ▶ 给设备上电,大约等待 1-2 分钟, NET 指示灯亮起
- ▶ 电脑搜索到 USR-G817-XXXX,WIFI 密码默认 www.usr.cn
- ▶ 使用浏览器登陆路由器默认 IP:192.168.1.1
- ▶ 用户名/密码默认值: root/root
- 2.4. 路由器上云配置

协议: MQTT

点击"添加并编辑"

| <b>有人物联网</b><br>エロHBERGRATION                                  |                                 |                                                            |                      |         | 有人在认真做 |
|----------------------------------------------------------------|---------------------------------|------------------------------------------------------------|----------------------|---------|--------|
| TEST           > 状态           > 服务           > 同時              | 9456A28<br>唐金章<br>2666A28<br>名字 | bit?                                                       | 品用                   | sale    |        |
| > VPN<br>> 防火衛<br>- DTU<br>単口设置                                | 新建调道:                           |                                                            | 尚无任何配罪               |         |        |
| <ul> <li>通信配置</li> <li>高级设置</li> <li>系统</li> <li>当出</li> </ul> | <b>87</b>                       | 物収 I<br>TCPC Y ON<br>TCPS<br>UDPC<br>UDPC<br>MQTT<br>WTFPD | a用 単述<br>・  間に<br>加用 | ■ 満辺井朝編 |        |
|                                                                |                                 |                                                            |                      |         |        |
|                                                                |                                 |                                                            | Hamman and           |         |        |

#### MQTT 配置参数参考链接:

#### https://cloud.tencent.com/document/product/634/14630

#### https://cloud.tencent.com/document/product/634/32546

#### MQTT 接入

MQTT协议支持通过设备证书和密钥签名两种方式接入物联网通信平台,您可根据自己的场景选择一种方式接入即可。接入参数如下所示:

| 接入认证方式 | 连接域名及端口                                                                                                    | Connect报文参数                                                                                                    |
|--------|----------------------------------------------------------------------------------------------------|----------------------------------------------------------------------------------------------------|
| 证书认证   | MQTT 服务器连接地址, 广州域设备填入:<br>\${productid}.iotcloud.tencentdevices.com, 这里 \${productId}为变量参数, 用<br>户需填入创建产品时自动生成的产品 ID, 例如<br>1A17RZR3XX.iotcloud.tencentdevices.com; 端囗: 8883 | <ul> <li>KeepAlive:保持连接的时间,取值范围为0-<br/>900s。若超过1.5倍 KeepAlive 时长物联网平台仍没<br/>收到客户端的数据,则平台将断开与客户端的连接;</li> <li>Clientld: \${productld}\${deviceName},产品 ID<br/>和设备名的组合字符串;</li> <li>UserName: \${productId}\${deviceName};\${s<br/>dkappid};\${connid};\${expiry},详情见下文中<br/>基于 MQTT 的签名认证接入指引 username 部分;</li> <li>PassWord:密码(可赋任意值)。</li> </ul> |
| 密钥认证   | MQTT 服务器连接地址与证书认证一致; 端口: 1883                                                                                                    | <ul> <li>KeepAlive:保持连接的时间,取值范围为0-<br/>900s;</li> <li>Clientld: \${productld}\${deviceName};</li> <li>UserName: \${productId}\${deviceName};\${s<br/>dkappid};\${connid};\${expiry},详情见下文中<br/>基于 MQTT 的签名认证接入指引 username 部分;</li> <li>PassWord: 密码,详情见下文中基于 MQTT 的<br/>签名认证接入指引 password 部分。</li> </ul>                                          |

根据上述案例以及腾讯云参数说明填写如下

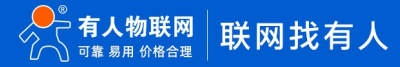

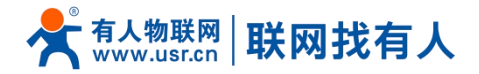

服务器地址: MTPBLZXZZU.iotcloud.tencentdevices.com

服务器端口: 1883

Client ID:从上述设备信息中复制

用户名和密码均从上述设备信息中复制

#### 密码可从腾讯云设备管理-查看-复制设备密钥,或者根据上述 TCP MQTT 链接方式生成。

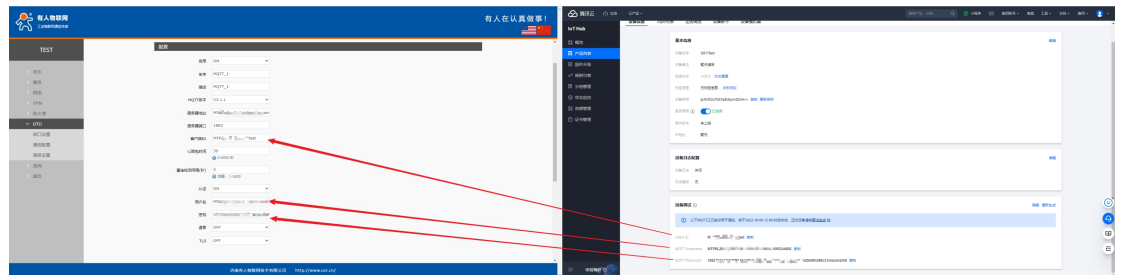

#### 设置主题,查看服务器创建的主题

| 🔗 臍讯云 ∩ 8%   | ≂≓ਜ -       |                             |           |  |       |  |      | ⊠ ₩   | 司账号 | R\$ IQ- |        | 鹅用▼    | <b>9</b> - |
|--------------|-------------|-----------------------------|-----------|--|-------|--|------|-------|-----|---------|--------|--------|------------|
| loT Hub      | ← G817test  |                             |           |  |       |  |      |       |     | S       | * 玉山 ( | 物联网通信制 | 9助文档 亿     |
| <b>器 概</b> 范 | 设备信息 Topic列 | 技 在线调试 设备影子                 | 设备模拟器     |  |       |  |      |       |     |         |        |        |            |
| □ 产品列表       |             | B足义topic 系統topic E          | 订阅topic列表 |  |       |  |      |       |     |         |        |        |            |
| ■ 固件升级       | `           | Topic积限                     |           |  | 操作权限  |  |      |       |     |         |        |        |            |
| ♂ 規則引撃       |             | MTPBLZXZZU/G817test/data    |           |  | 订阅和发布 |  |      |       |     |         |        |        |            |
| 田 分组管理       |             | MTPBLZXZZU/G817test/event   |           |  | 发布    |  |      |       |     |         |        |        |            |
| (1) 秋冬盛秋     |             | MTPBLZXZZU/G817test/control |           |  | 订阅    |  |      |       |     |         |        |        |            |
| 四 证书管理       |             |                             |           |  |       |  |      |       |     |         |        |        |            |
|              |             |                             |           |  |       |  |      |       |     |         |        |        |            |
|              |             |                             |           |  |       |  |      |       |     |         |        |        |            |
|              |             |                             |           |  |       |  |      |       |     |         |        |        |            |
|              |             |                             |           |  |       |  |      |       |     |         |        |        |            |
|              |             |                             |           |  |       |  |      |       |     |         |        |        |            |
|              |             | 共3条                         |           |  |       |  | 10 👻 | 展/页 H | < 1 | /1页 →   | н      |        | ്          |
|              |             |                             |           |  |       |  |      |       |     |         | _      |        |            |
|              |             |                             |           |  |       |  |      |       |     |         |        |        | 0          |
|              |             |                             |           |  |       |  |      |       |     |         |        |        |            |
|              |             |                             |           |  |       |  |      |       |     |         |        |        | E          |
| _            |             |                             |           |  |       |  |      |       |     |         |        |        |            |
| 三 休絵调研 🧿 🗸   |             |                             |           |  |       |  |      |       |     |         |        |        |            |

#### 路由器配置 data 主题, 点击应用

| 与人物联网<br>Lineat/PERigt+sig |                          |               |                 |        |
|----------------------------|--------------------------|---------------|-----------------|--------|
| TEST                       | ON ~                     |               |                 |        |
| 用户名                        | MTPBLZXZZUG817test;12010 |               |                 |        |
| 大応を得                       | 358226dd4366d5f5640a7d54 |               |                 |        |
| 务透言                        | OFF ¥                    |               |                 |        |
| 网络TLS                      | OFF ¥                    |               |                 |        |
| VPN<br>REst/14#            |                          |               |                 |        |
| DTU +B                     |                          |               |                 |        |
| 用口设置 <b>关型 名</b> 字         | 主题                       | Qos 保留消息      | ! 通道 描述         |        |
| 西信配置                       |                          |               |                 |        |
| 级设置 pub test               | MTPBLZXZZU/G817test/data | 0 ON          | COM1-485        |        |
| 影统 sub test                | MTPBLZXZZU/G817test/data | 0 ON          | COM1-485        |        |
| is the                     |                          |               |                 |        |
| 料理主題:<br>※用 クホー            | +5 0.0                   | (Treffice in  | XE100 2411.2    |        |
| ×= 07                      |                          | 188.85        | Same last       | 40. mm |
|                            |                          | • ON •        | COM1-485 V 3m25 | 20210  |
|                            |                          |               |                 |        |
| ■ 須田王谷道                    |                          | 应用 仅存         |                 |        |
|                            |                          |               |                 |        |
|                            | 济南有人物联网技术有限公司 http:      | //www.usr.cn/ |                 |        |

从服务器上可以看到设备在线

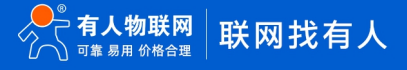

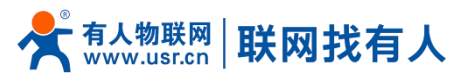

| billition (19)     billition     billition     bi | ≂2°≈ ∗     |                 |                                                                                                    |                 |          | I  | 晚意产品、文档 Q. 🥝 小田序    | ☑ 集田联号 * 首賞      | 工具 - 文持 - | 期用 👻 🧕   | •      |
|----------------------------------------------------------------------------------------------------|------------|-----------------|----------------------------------------------------------------------------------------------------|-----------------|----------|----|---------------------|------------------|-----------|----------|--------|
| loT Hub                                                                                                    | ← G817test |                 |                                                                                                    |                 |          |    |                     | [                | © 广州 ×    | 物联网通信帮助文 | (18 E2 |
| <b>目 概</b> 范                                                                                                    | 产品设置 设备列表  | & Topic管理       | 云日志 批次管理                                                                                                    | 远程配置            |          |    |                     |                  |           |          |        |
| □ 产品列表                                                                                                    |            | <b>设备管理</b> 设备为 | 119                                                                                                    |                 |          |    |                     |                  |           |          |        |
| 由 固件升级                                                                                                    |            | istowich st     | 100 and 100 and 100 and 100 and 100 and 100 and 100 and 100 and 100 and 100 and 100 and 100 and 100 and 100 and | <b>第用   </b> 启用 |          |    |                     | · 设备名称 · 按关键字说来说 | e Q       |          |        |
| ◇ 規則引撃                                                                                                    |            | 2 设备名称          | 秋恋                                                                                                    |                 | 是否禁用 ④ ▼ | 备注 | 最后上线的问              | 操作               |           |          |        |
| 吕 分组管理                                                                                                    |            | G817test        | 在线                                                                                                    |                 | 日雇用      |    | 2022-07-11 16:33:49 | 管理 设备影子 权限列制     | 8 859     |          |        |
| ⊙ 状态监控                                                                                                    |            |                 |                                                                                                    |                 |          |    |                     |                  |           |          |        |
| 11 资源管理                                                                                                    |            |                 |                                                                                                    |                 |          |    |                     |                  |           |          |        |
|                                                                                                    |            |                 |                                                                                                    |                 |          |    |                     |                  |           |          | (U)    |
|                                                                                                    |            | 共 1 条           |                                                                                                    |                 |          |    | 10 +                | 金/页 x x 1 /1     | M<br>A    |          |        |
|                                                                                                    |            |                 |                                                                                                    |                 |          |    |                     |                  |           |          |        |

服务器调试

选择在线调试

选择路由器刚刚使用的主题

填入内容,进行测试

路由器串口使用 USB 转 485 串口线(注意波特率需要和路由器 DTU-串口设置界面保持一致)连接电脑 使用串口调试助手接受服务器端数据。

|                                                 | 建氮产品、文档、 Q 🧭 小程序 🖸 集团新号 + 新紫 I具 + 支持 + 義用 + 💽 +                                                                                                    |
|-------------------------------------------------|----------------------------------------------------------------------------------------------------|
| IoT Hub                                         | ⑤ 广州 - 粒影网通信寿和文袖 I2                                                                                                    |
| 設備信息 Topic列表 在线调试 设备影子 设备模拟器                    |                                                                                                    |
| 国産組織                                            |                                                                                                    |
| 图件升级 ③ 建议仪在开发海流的修使用此功能, 若设备已正式投入使用,下发消息封寄存在最否会影 |                                                                                                    |
| い 規則引擎                                          | 年口设置 教掘日志 ¥artAssist ¥4.3.28                                                                                                    |
| 日 分组管理 下发消息                                     | 808 115200 ×                                                                                                    |
| ☆ 秋志盛姓     在後秋志 在後                              |                                                                                                    |
| Topic * MTPBLZX22U/0817/test/dsta 2 *           | 数据位 1 × [2022-07-11 17:13:18:123]1 822V ASTED                                                                                                    |
| 「 世代管理 しのに不能力 足                                 | ※ 共田<br>[2022-07-01 17:13:18 506]4 IEEV AGCID                                                                                                    |
| 000 • 0 0 1                                     | 福政设置                                                                                                    |
| 消息编码 - Text Base64编码                            |                                                                                                    |
| 演藝召奏• 111 3                                     | 「 # ###CETEACHT 1 11:1:1:1:1:1:1:1:1:1:1:1:1:1:1:1:1:1                                                                                                    |
|                                                 | Failussi 30044982         [0022-07-01 17:13:20.467]4 102Y ACTID           *#361678         111                                                                                                    |
|                                                 | G ASTI C HEX [2022-07-11 17:13:21 174]# HEVY ASTID                                                                                                    |
| 涌息内容不能为空,长度不大于16KB                              | □ GAUNTY (KA.77<br>□ X1指約日秋回本<br>□ S111111111111111111111111111111111111                                                                                                    |
| - Wetring                                       | □ 日初秋田秋田2<br>□ 打开文件批编 1.1CD ● 2.1XD ● 3.7XD ● <u>4.072</u> ● 5.670 ● 6. 「 酒給 上 酒給<br>し 15 ● 5.670 ● 6. 「 酒給 上 酒給                                                                                                    |
|                                                 | 1 1001/1001 ms 安藤 安藤 (1000 ms) 安藤 (1000 ms) (1000 ms) ( |
|                                                 | 19 就第: 171/3 18:40092 T\$:72 重位计数 /                                                                                                    |
|                                                 |                                                                                                    |
|                                                 | =                                                                                                    |
|                                                 | -                                                                                                    |
| 日本語を                                            |                                                                                                    |

# 3. 设备使用证书认证上云方式

3.1. 创建产品

1.点击创建新产品

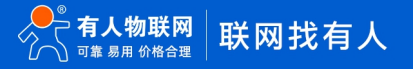

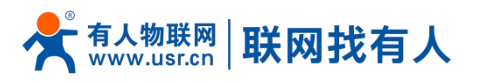

| ☆ 購訊云 ∩ ◎窓   | 元™品 ▼ |          |            |      | 撤卖产品、文·             | ni Q. 🎯 (1488) 🖻 🖻 | 〕 非同联号 → 前宮 工具 | ▼ 支持▼ 裁用▼ 🤨 ▼       |
|--------------|-------|----------|------------|------|---------------------|--------------------|----------------|---------------------|
| lo T Hub     | 产品列表  |          |            |      |                     |                    |                | ◎ 广州 ▼ 物联网通信報助文档 II |
| <b>器 概</b> 況 |       |          |            |      |                     |                    |                |                     |
| 目 产品列表       |       | enter a  | -          |      |                     |                    | 请输入产品名称        | Q                   |
| 图件升级         |       | 产品名称     | 产品ID       | 产品类型 | 间理时间                | 描述                 | 操作             |                     |
| ♂ 規則引撃       |       | G817test | MTPBLZXZZU | 普通产品 | 2022-07-11 16:19:03 | 密钥认证测试             | 管理 勤除          |                     |
| 日 分组管理       |       |          |            |      |                     |                    |                |                     |
| ⊙ 秋志监控       |       |          |            |      |                     |                    |                |                     |
| 13 资源管理      |       |          |            |      |                     |                    |                |                     |
| □ 证书管理       |       |          |            |      |                     |                    |                |                     |
|              |       |          |            |      |                     |                    |                |                     |
|              |       |          |            |      |                     |                    |                |                     |
|              |       |          |            |      |                     |                    |                |                     |
|              |       |          |            |      |                     |                    |                |                     |
|              |       |          |            |      |                     |                    |                |                     |
|              |       | 共 1 魚    |            |      |                     | 10 + 条/页           | ∺ ⊣ 1 /1页 ।    | ×                   |
|              |       |          |            |      |                     |                    |                |                     |
|              |       |          |            |      |                     |                    |                | 9                   |
|              |       |          |            |      |                     |                    |                |                     |
|              |       |          |            |      |                     |                    |                | -                   |
|              |       |          |            |      |                     |                    |                | -                   |
| 三 休脸啊开 💽     |       |          |            |      |                     |                    |                |                     |

- ▶ 设置设备名称(根据需求自定义即可),示例填写: USR-G817-TEST1
- 产品类型:普通产品
- ▶ 认证方式:腾讯云证书
- > 数据类型:自定义

点击确认,产品创建完成。

| Internet       Internet       Internet <td< th=""><th></th><th></th><th></th><th></th><th></th><th></th></td<>                                                                                                    |         |      |              |                                                  |          |                  |
|----------------------------------------------------------------------------------------------------|---------|------|--------------|--------------------------------------------------|----------|------------------|
| I carde       Image: Carde Carde       | loT Hub | 产品列表 |              |                                                  |          | 11 - 松联网通信帮助文档 区 |
|                                                                                                    | 11 AUS  |      |              |                                                  |          |                  |
| I BODD       PARA       PARA                                                                                                    | □ 产品列表  |      |              |                                                  |          |                  |
| I NUME       I MAR       IIII       IIIIIIIIIIIIIIIIIIIIIIIIIIIIIIIIIIII                                                                                                    | E 固件升级  |      | P888 P8      |                                                  | 描述       |                  |
| I Sutton       PRAN       Varian       PRAN       Varian         I Tanta       PRAN       Varian       PRAN       PRAN       PRAN         I Tanta       PRAN       Varian       PRAN       PRAN <t< td=""><td>ン 規則引用</td><td></td><td>G817test MTP</td><td>创建新产品</td><td>× 密閉以正測试</td><td></td></t<>                                                                                                    | ン 規則引用  |      | G817test MTP | 创建新产品                                            | × 密閉以正測试 |                  |
| ● CASIDS       PEED:       USR/017-Mett         ■ Exerce:       REPORT:       REPORT:         ● Exerce:       REPORT:       REPORT:         ● USR:       Exerce:       REPORT:         ● Exerce:       REPORT:       REPORT:         ● Exerce:       Exerce:       REPORT:         ● Exerce:       REPORT:       No. #Exerce:         ● Exerce:       REPORT:       No. #Exerce:         ● Exerce:       REPORT:       N                                                                                                    | II 分组管理 |      |              | 产品供型• 發達产品 普通两关产品                                |          |                  |
|                                                                                                    | ◎ 状态监控  |      |              | 产品名称 · USR-G817-lest1                            |          |                  |
|                                                                                                    | 13 資源管理 |      |              | 、<br>支持中文,··英文、数字、下划线、⑧、(_),/、( 至悟的组合,最多不超过40个字符 |          |                  |
|                                                                                                    | □ 证书管理  |      |              | 认证方式· 证书认证 密明认证 TID认证                            |          |                  |
| 田本語:     ・    JON 意思     田本     田本     田     田     田 |         |      |              | CA证书• 翻訳五征书 -                                    |          |                  |
|                                                                                                    |         |      |              | 救棄指式 * JSON ■建义                                  |          |                  |
|                                                                                                    |         |      |              | 5502 (co.ex                                      | _        |                  |
|                                                                                                    |         |      |              |                                                  |          |                  |
|                                                                                                    |         |      |              |                                                  |          |                  |
| <b>1 1 1 1 1 1 1 1 1 1</b>                                                                                                    |         |      | 共工会          | 最多不超过500个字符                                      | 10       |                  |
|                                                                                                    |         |      |              | akola Reiki                                      |          |                  |
|                                                                                                    |         |      |              |                                                  |          |                  |
|                                                                                                    |         |      |              |                                                  |          |                  |
|                                                                                                    |         |      |              |                                                  |          |                  |
|                                                                                                    |         |      |              |                                                  |          |                  |
|                                                                                                    |         |      |              |                                                  |          |                  |
|                                                                                                    |         |      |              |                                                  |          |                  |

可以从产品列表中查看到刚刚创建的产品

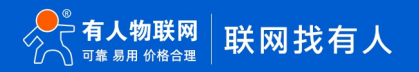

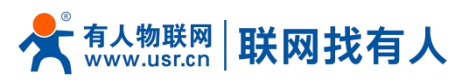

| 🔗 腾讯云 🗅 🕮   | 元产品 ▼ |                |            |      | 搜索产品.               | 文档 Q. 🎯 小程序 [ | コ 集団振号 - 各案 |          | 38日 - 👥   | Ŧ |
|-------------|-------|----------------|------------|------|---------------------|---------------|-------------|----------|-----------|---|
| loT Hub     | 产品列表  |                |            |      |                     |               |             | \$ - M - | 全联网通信帮助文档 | Z |
| 計 概览        |       |                |            |      |                     |               |             |          |           |   |
| 国 产品列表      |       | <b>包羅新作品</b>   |            |      |                     |               | 清临入产品名称     | Q        |           |   |
| ■ 固件升级      |       | 产品名称           | 产品ID       | 产品类型 | Eleteria            | 描述            | 操作          |          |           |   |
| ♂ 規則引撃      |       | USR-G817-test1 | USH2267R4Y | 普通产品 | 2022-07-11 17:22:00 | -             | 管理 删除       |          |           |   |
| 吕 分组管理      |       | G817test       | MTPBLZXZZU | 普通产品 | 2022-07-11 16:19:03 | 密钥认证则试        | 管理 删除       |          |           |   |
| ⊗ 状态监控      |       |                |            |      |                     |               |             |          |           |   |
| 55 资源管理<br> |       |                |            |      |                     |               |             |          |           |   |
|             |       |                |            |      |                     |               |             |          |           |   |
|             |       | 井 2 魚          |            |      |                     | 10 • ≗/⊼      | x 4 1 1/13  | E E H    |           |   |
| □ 休验期研 0    |       |                |            |      |                     |               |             |          |           |   |

#### 3.2. 创建设备

#### 点击管理

| b) 時讯云 ① 933     b) 10     b) 10 | ⊼°≈ • |                |            |      | 投票产品                | 、文档 Q, | 小部      四 | 集田联号 - 台宮 | I具 · 发精 | ▼ 裁用 ▼ | 🤉 -   |
|----------------------------------------------------------------------------------------------------|-------|----------------|------------|------|---------------------|--------|-----------|-----------|---------|--------|-------|
| loT Hub                                                                                                    | 产品列表  |                |            |      |                     |        |           |           | ◎斤洲・    | 物联网通信幕 | 助文相 区 |
| ₽₽ 概范                                                                                                    |       |                |            |      |                     |        |           |           |         |        |       |
| ■ 产品列表                                                                                                    |       | exsiter#as     |            |      |                     |        |           | 请输入产品名称   | Q       |        |       |
| 团 固件升级                                                                                                    |       | 产品名称           | 产品ID       | 产品类型 | 6100160             | 描述     | ×.        | 操作        |         |        |       |
| び 規則引撃                                                                                                    |       | USR-G817-test1 | USH2267R4Y | 普通产品 | 2022-07-11 17:22:00 |        |           | · 智理 動除   |         |        |       |
| 晋 分组管理                                                                                                    |       | G817test       | MTPBLZXZZU | 苔遺产品 | 2022-07-11 16:19:03 | 密钥认证测试 |           | 智理 影除     |         |        |       |
| ◎ 状态监控                                                                                                    |       |                |            |      |                     |        |           |           |         |        |       |
| 18 资源管理                                                                                                    |       |                |            |      |                     |        |           |           |         |        |       |
| □ 证书管理                                                                                                    |       |                |            |      |                     |        |           |           |         |        |       |
|                                                                                                    |       |                |            |      |                     |        |           |           |         |        |       |
|                                                                                                    |       |                |            |      |                     |        |           |           |         |        |       |
|                                                                                                    |       |                |            |      |                     |        |           |           |         |        |       |
|                                                                                                    |       |                |            |      |                     |        |           |           |         |        |       |
|                                                                                                    |       |                |            |      |                     |        |           |           |         |        |       |
|                                                                                                    |       | 共 2 条          |            |      |                     |        | 10 * 壬/页  | H 4 1 /13 | Ę ⊨ H   |        | ~     |
|                                                                                                    |       |                |            |      |                     |        |           |           |         |        | ۳     |
|                                                                                                    |       |                |            |      |                     |        |           |           |         |        | 9     |
|                                                                                                    |       |                |            |      |                     |        |           |           |         |        |       |
|                                                                                                    |       |                |            |      |                     |        |           |           |         |        |       |
|                                                                                                    |       |                |            |      |                     |        |           |           |         |        | =     |
| □ 休拾调研 0                                                                                                    |       |                |            |      |                     |        |           |           |         |        |       |

#### 找到设备列表-点击"添加新设备",保存好创建设备成功

| ▲ 購讯云 🛛 🕬 |                 |               |           |                                                |       |                 |              |
|-----------|-----------------|---------------|-----------|------------------------------------------------|-------|-----------------|--------------|
| loT Hub   | ← USR-G817-test | 1             |           |                                                |       |                 | 和原用通信和助文档 12 |
| EE 4635   | 产品设置 设备列表       |               | 批次管理 远程配置 | 1                                              |       |                 |              |
| 国 产品列表    |                 | 设备管理 设备划归     |           |                                                |       |                 |              |
| ■ 固件升级    |                 | \$510\$F12\$F |           |                                                |       | · 设备名称 → 技关级字报系 |              |
| ック 規則引擎   |                 |               |           |                                                |       |                 |              |
| 日 分组管理    |                 |               |           | , rri                                          |       |                 |              |
| · Komp    |                 |               | 创建新设备     | i                                              | ×     |                 |              |
| □ 征书管理    |                 |               | () R      | 一个产品下,设备名称需要保证唯一性。                             |       |                 |              |
|           |                 |               |           | · · · · · · · · · · · · · · · · · · ·          |       |                 |              |
|           |                 |               | 北蘭名称•     | □ USH-G817-B81<br>支持英文, 数字, @: 下划线, 約組合, 最多不超过 | 48个字符 |                 |              |
|           |                 |               | REAL O    | 透填                                             |       |                 |              |
|           |                 |               |           | 支持中文, 英文, 数字, 下划线, -的组合,最多不能过1                 | 6个字符  |                 |              |
|           |                 |               |           | 0.277 RGH                                      |       |                 |              |
|           |                 |               |           |                                                |       |                 |              |
|           |                 |               |           |                                                |       |                 |              |
|           |                 |               |           |                                                |       |                 |              |
|           |                 |               |           |                                                |       |                 |              |
|           |                 |               |           |                                                |       |                 |              |
|           |                 |               |           |                                                |       |                 |              |
| 三 休證期冊 〇  |                 |               |           |                                                |       |                 |              |

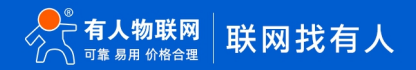

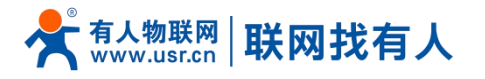

点击下载设备密钥,并保存好,然后点击开始管理设备

| ☆ 期讯云 ∩ 8.8                                                                                                    |                                                                              |             |
|----------------------------------------------------------------------------------------------------|------------------------------------------------------------------------------|-------------|
| loT Hub                                                                                                    | ← USR-G817-test1 ◎ rm - 1                                                    | 在联网通信等助文相 区 |
| 言: 板弦                                                                                                    | 产品段素 经条例表 Topと管理 云田乡 能力管理 远程配置                                               |             |
| 国 产品列表                                                                                                    |                                                                              |             |
| ■ 岡件升級                                                                                                    | ALLAL M M M GA GA GA GA GA GA GA GA GA GA GA GA GA                           |             |
| び 規則引擎                                                                                                    |                                                                              |             |
| 田 分组管理                                                                                                    | 24/28                                                                        |             |
| ④ 状态监控                                                                                                    |                                                                              |             |
| en anatien en alternatien en alternation en alternation en alternatis en alternation en alternation en alternation en alternat |                                                                              |             |
| □ 证书管理                                                                                                    |                                                                              |             |
|                                                                                                    | G音能明 USR-GB17-betzp 1                                                        |             |
|                                                                                                    | 注意。最乐趣有智慧的设备和AFROP在中于、最先进图7段。另外,展示艺术会保护包的设备AFRO<br>开本页面面的书记者AFROP在和当场企会相处组织。 |             |
|                                                                                                    | <b>FileEntrois</b> 102/2019/02                                               |             |
|                                                                                                    |                                                                              |             |
|                                                                                                    |                                                                              |             |
|                                                                                                    |                                                                              |             |
|                                                                                                    |                                                                              |             |
|                                                                                                    |                                                                              |             |
|                                                                                                    |                                                                              |             |
|                                                                                                    |                                                                              |             |
| 三 体验调研 0                                                                                                    |                                                                              |             |

然后下周根证书,如下

| 🔗 購讯云 🗥 🕫                          | ऌ**बि ∗         |           |                                                                                                    |      |      |  |  | 撤缴产品、文档 | 4 C | 6 小程 | * 🖾 | <b>姚田联号 →</b> | MX II | 1- 支持 | ▼ 魏用 ▼ | 2 -   |
|------------------------------------|-----------------|-----------|----------------------------------------------------------------------------------------------------|------|------|--|--|---------|-----|------|-----|---------------|-------|-------|--------|-------|
| loT Hub                            | ← USR-G817-test | H         |                                                                                                    |      |      |  |  |         |     |      |     |               |       | ◎┌洲、  | 物联网通信幕 | 細文档 区 |
| <b>目 概</b> 況                       | 产品设置 设备列表       | 表 Topic管理 | 云日志                                                                                                    | 批次管理 | 远程配置 |  |  |         |     |      |     |               |       |       |        |       |
| 国 产品列表                             |                 | #*#0      |                                                                                                    |      |      |  |  |         |     |      |     |               |       | -     |        |       |
| 团件升级                               |                 | *****     | 100 0017 1-11                                                                                                    |      |      |  |  |         |     |      |     |               |       | XI-CA |        |       |
| ジ 規則引撃                             |                 |           | 05R-0817-18311                                                                                                    |      |      |  |  |         |     |      |     |               |       |       |        |       |
| III 分组管理                           |                 | - 109414  | WIEL-10                                                                                                    |      |      |  |  |         |     |      |     |               |       |       |        |       |
| ⊙ 状态监控                             |                 | 7-1010    | 05H220/R4T                                                                                                    |      |      |  |  |         |     |      |     |               |       |       |        |       |
| 28 资源管理                            |                 | William   | and the second second s |      |      |  |  |         |     |      |     |               |       |       |        |       |
| □ 证书管理                             |                 | ACREDIT   | 二法文<br>本価可                                                                                                    | 1    |      |  |  |         |     |      |     |               |       |       |        |       |
|                                    |                 | CAIF#     |                                                                                                    |      |      |  |  |         |     |      |     |               |       |       |        |       |
|                                    |                 | 局面幕用(図    |                                                                                                    |      |      |  |  |         |     |      |     |               |       |       |        |       |
|                                    |                 |           | Calling                                                                                                    |      |      |  |  |         |     |      |     |               |       |       |        |       |
|                                    |                 | 动态注册配置    | 0                                                                                                    |      |      |  |  |         |     |      |     |               |       |       |        |       |
|                                    |                 | 动态注册      |                                                                                                    |      |      |  |  |         |     |      |     |               |       |       |        | ं     |
|                                    |                 |           |                                                                                                    |      |      |  |  |         |     |      |     |               |       |       |        | •     |
|                                    |                 |           |                                                                                                    |      |      |  |  |         |     |      |     |               |       |       |        | -     |
|                                    |                 |           |                                                                                                    |      |      |  |  |         |     |      |     |               |       |       |        | -     |
|                                    |                 |           |                                                                                                    |      |      |  |  |         |     |      |     |               |       |       |        | =     |
| = 43216# 0                         |                 |           |                                                                                                    |      |      |  |  |         |     |      |     |               |       |       |        |       |
| ● 此类型的文件可能会损害您<br>算机。您仍然要保留 ca.crt | 889计 供留 全开      | USR-G81   | 7-test.zip                                                                                                    | ^    |      |  |  |         |     |      |     |               |       |       | 全部     | a≡ ×  |

3.3. 路由器配置

## 硬件连接参考 2.3 章节

1.参考 MQTT 接入服务器地址和端口设置

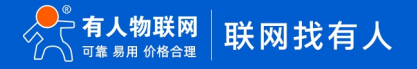

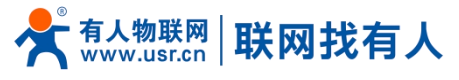

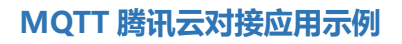

#### MQTT 接入

MQTT协议支持通过设备证书和密钥签名两种方式接入物联网通信平台,您可根据自己的场景选择一种方式接入即可。接入参数如下所示:

| 接入认证方式 | 连接域名及端口                                                                                                    | Connect报文参数                                                                                                    |
|--------|----------------------------------------------------------------------------------------------------|----------------------------------------------------------------------------------------------------|
| 证书认证   | MQTT 服务器连接地址, 广州域设备填入:<br>\${productid}.iotcloud.tencentdevices.com, 这里 \${productid}为变量参数, 用<br>户需填入创建产品时自动生成的产品 ID, 例如<br>1A17RZR3XX.iotcloud.tencentdevices.com; 端囗: 8883 | <ul> <li>KeepAlive:保持连接的时间,取值范围为0-<br/>900s。若超过1.5倍 KeepAlive 时长物联网平台仍没<br/>收到客户端的数据,则平台将断开与客户端的连接;</li> <li>Clientld: \${productld}\${deviceName},产品 ID<br/>和设备名的组合字符串;</li> <li>UserName: \${productId}\${deviceName};\${s<br/>dkappid};\${connid};\${expiry},详情见下文中<br/>基于 MQTT 的签名认证接入指引 username 部分;</li> <li>PassWord: 密码(可赋任意值)。</li> </ul> |
| 密钥认证   | MQTT 服务器连接地址与证书认证一致; 端口: 1883                                                                                                    | <ul> <li>KeepAlive:保持连接的时间,取值范围为0-900s;</li> <li>Clientld: \${productId}\${deviceName};</li> <li>UserName: \${productId}\${deviceName};\${s</li> <li>dkappid};\${connid};\${expiry},详情见下文中<br/>基于 MQTT 的签名认证接入指引 username 部分;</li> <li>PassWord:密码,详情见下文中基于 MQTT 的<br/>签名认证接入指引 password 部分。</li> </ul>                                            |

服务器地址: USH2267R4Y.iotcloud.tencentdevices.com

端口: 8883

用户名:根据上图证书认证 UserName 命名方式填写

密码: 可任意赋值

#### 加载证书

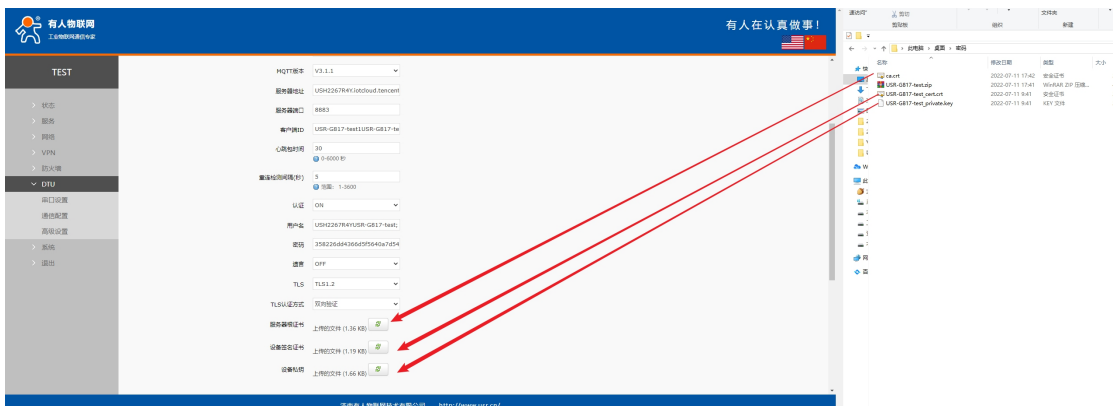

#### 2.设置一个发布和订阅主题,点击"应用"

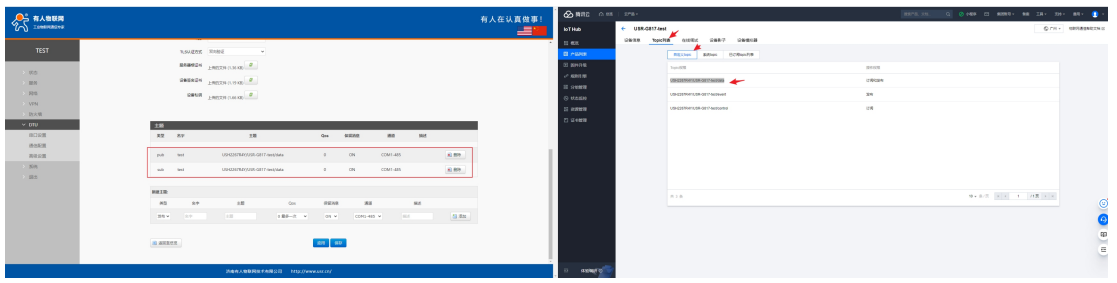

<sup>3.</sup>查看设备已经在线,说明对接成功

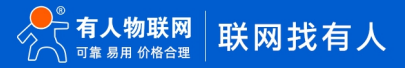

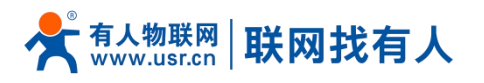

| _            |                 |          |                     |       |  |  |  |         | <u> </u>    |
|--------------|-----------------|----------|---------------------|-------|--|--|--|---------|-------------|
| loT Hub      | ← USR-G817-test |          |                     |       |  |  |  | © r:m + | 检联网通信帮助文档 区 |
| <b>器 概</b> 览 | 设备值息 Topic列     | 表 在线调    | は 没备影子              | 设备模拟器 |  |  |  |         |             |
| 日 产品列表       |                 | 基本信息     |                     |       |  |  |  | an 16   |             |
| 团件升级         |                 | 00000    | 100 0017 1-11       |       |  |  |  |         |             |
| ♂ 規則引撃       |                 | 2840     | 058-0617-165        |       |  |  |  |         |             |
| 吕 分组管理       |                 | 009990)E | 新光镜号                | -     |  |  |  |         |             |
| ⊙ 状态监控       |                 | 在线状态     | 在线 状态重量 🚄           |       |  |  |  |         |             |
| 16 资源管理      |                 | 上线时间     | 2022-07-11 17:59:13 |       |  |  |  |         |             |
| □ 证书管理       |                 | 标签信息     | 无标签信息, 点击源加         | 10    |  |  |  |         |             |
|              |                 | 设备证书     | 下戰                  |       |  |  |  |         |             |
|              |                 | 设备私归     | 下蛻                  |       |  |  |  |         |             |
|              |                 | 是百姓用 ①   |                     |       |  |  |  |         |             |
|              |                 | 国体版本     | 未上报                 |       |  |  |  |         |             |
|              |                 | 激活时间     | 2022-07-11 17:59:13 |       |  |  |  |         |             |
|              |                 | IP地址     | 112.224.141.157     |       |  |  |  |         |             |
|              |                 |          |                     |       |  |  |  | _       | ં           |
|              |                 | 设备日志配    | 1                   |       |  |  |  | 98      |             |
|              |                 | 2955     | 60                  |       |  |  |  |         | •           |
|              |                 | 日志睡坂 🗦   | ŧ                   |       |  |  |  |         |             |
|              |                 |          |                     |       |  |  |  |         | =           |
|              |                 |          |                     |       |  |  |  |         |             |
|              |                 |          |                     |       |  |  |  |         |             |

4.服务器在线验证

服务器调试

选择在线调试

选择路由器刚刚使用的主题

填入内容,进行测试

路由器串口使用 USB 转 485 串口线(注意波特率需要和路由器 DTU-串口设置界面保持一致)连接电脑 使用串口调试助手接受服务器端数据。

| 🖉 時讯云 🗅 🕫 🗌 🖈 | *# *                                               | · 建肥产品、文档Q, ⊘/小程序/区》 集团联号 × 首次的                                                                                                    | ▼ 🤶 ▼用桃 ▼供友 ▼具工    |
|---------------|----------------------------------------------------|----------------------------------------------------------------------------------------------------|--------------------|
| loT Hub 🗧     | USR-G817-test                                      |                                                                                                    | ◎ 广州 ▼ 物联网通信帮助文档 2 |
|               | 备信息 Topic列表 在接调试 设备制子 设备模拟器                        |                                                                                                    |                    |
| ■ 产品列表        | 2 下炭清整 近程整束                                        |                                                                                                    |                    |
| ■ 固件升级        | ③ 建议仅在开发课述阶段使用出功能, 普设备已正式投入使用, 下发演员时请评估最否全影明虑的正常业务 | B                                                                                                    |                    |
| ♂ 規則引擎        |                                                    |                                                                                                    |                    |
| 吕 分祖管理        | 下发消息                                               |                                                                                                    |                    |
| ⊙ 状态监控        | 在线状态 <b>在线</b>                                     | 志时日本                                                                                                    | 目动制新 ◇             |
| 18 资源管理       | Topic * USH2267R4Y/USR-0817-test/data 3 *          | 类型 时间 内容                                                                                                    |                    |
| □ 证书管理        | topic不能为空                                          | 云鏡下发過思 2022-07-11 18:03:15 111 6                                                                                                    |                    |
|               | Cos* O 0 1                                         |                                                                                                    |                    |
|               | 演覺編码 * Text Base64编码                               | 申口设置<br>  周口県   20059 FE -                                                                                                    |                    |
|               | 消息内容* 111 4                                        | 111<br>波特章 [15200 ×]<br>[2022-07-11 17:13:18 920]# 35CV ASTED                                                                                                    |                    |
|               |                                                    | 秋輪位 1008 ⊻ 111<br>教授位 8 ⊻ 111                                                                                                    |                    |
|               |                                                    | 傳止检 1 [2002-07-11 17:13:19.660]# MDCV ASCII><br>111                                                                                                    |                    |
|               | 满意内容不能为空,长度不大于16KB                                 | 使 美词     [2022-07-11 17:13:20.487]# 1021V A2CII>     111                                                                                                    |                    |
|               |                                                    | 接收设置<br>G ASCEL C HEL [2022-07-11 17:13:21.174]# HECV ASCELD                                                                                                    | ୍ତ                 |
|               | 2620A2 5                                           | 校田志規式展示     K     「「秋田志規式展示     K     「「秋田志規式     K     「「秋田志規式     K     「「秋田志規式     K     「」     「「秋田志規式     K     「「秋田志規式     K     「「秋田志規式     K     「」     「「秋田志規式     K     「」     「「秋田志規式     K     「」     「「秋田志規式     K     「「秋田志規式     K     「」     「「秋田志規式     K     「」     「「秋田志規式     K     「」     「「秋田志規式     「「秋田志規式     K     「」     「「秋田志規式     「「秋田志規式     K     「「秋田志規式     「「秋田志規式     「「秋田志規式     K     「」     「「秋田志規式     「「秋田志規式     「「秋田志規式     「「秋田志規式     「」     「「秋田志規式     「「秋田志規式     「「秋田志規式     「「秋田志規式     「「秋田志規式     「」     「「秋田志規式     「」     「「秋田志規式     「」     「「秋田志規式     「」     「「秋田志規式     「」     「「秋田志規式     「」     「「秋田志規式     「」     「「秋田志規式     「」     「「秋田志規式     「」     「「秋田志規式     「」     「「秋田志規式     「」     「「秋田志規式     「」     「「秋田志規式     「「秋田志規式     「「秋田志規式     「」     「「秋田志規式     「」     「「秋田志規式     「」     「「秋田志規式     「」     「「秋田志規式     「「秋田志規式     「」     「「秋田志規式     「」     「「秋田志規式     「「秋田志規式     「」     「「秋田志規式     「」     「「秋田志規式     「」     「「秋田志規式     「」     「「秋田志規式     「」     「「秋田志規式     「」     「」     「」     「「秋田志規式     「」     「「秋田志規式     「」     「」     「」     「「秋田志規式     「」     「」     「」     「」     「」     「「秋田志規式     「」     「」     「」     「」     「」     「」     「」     「」     「」     「」     「」     「     「     「     「     「     「     「     「     「     「     「     「     「     「     「     「     「     「     「     「     「     「     「     「     「     「     「            |                    |
|               |                                                    | 「 HPV EE HVVF II<br>「 相收保存到这件 TEST                                                                                                    | •                  |
|               |                                                    | HEIL22H                                                                                                    |                    |
|               |                                                    | C ASCHI C HEI [2022-07-11 18:03:15.741]# HEV ASCHID 7                                                                                                    | -                  |
|               |                                                    | □ IIIA0000000天行                                                                                                    | <u> </u>           |
| □ 休验调研 ⊙      |                                                    | 日本研究進於地語<br>「打开文件教護器<br>「新环体開」のの ave<br>http://www.enseft.cn                                                                                                    |                    |
|               |                                                    | Real Provide Contraction of Contraction of Contract |                    |

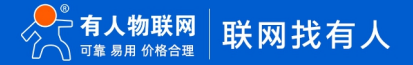